## (·>papaki HELP

Knowledgebase > Applications > Joomla! > Joomla ανακατεύθυνση από http σε https σελίδες

Joomla ανακατεύθυνση από http σε https σελίδες - 2022-11-11 - Joomla!

Σε περίπτωση που έχετε εγκαταστήσει SSL στο site σας και δεν εμφανίζεται πράσινο λουκέτο επάνω αριστερά στον browser, τότε πρέπει να τροποποιήσετε άλλη μία ρύθμιση μέσα από το administrator περιβάλλον του Joomla σας. Για να πραγματοποιήσετε αυτή την ενέργεια, ακολουθήστε τις οδηγίες που περιγράφονται παρακάτω :

1. Συνδεθείτε στο administrator περιβάλλον του Joomla σας

| X Joc  | omla!° |  |
|--------|--------|--|
| 1<br>A | •      |  |
| 🔒 Log  | in     |  |

2. Επιλέξτε System και Global Configuration.

| ×               | System -                  | Users 🗸         | Menus 🗸                                                                                                    | Content 🗸 | Components 🗸 | Extensions $-$ | Help 🗸 |
|-----------------|---------------------------|-----------------|----------------------------------------------------------------------------------------------------|-----------|--------------|----------------|--------|
| 습               | Control Panel             |                 |                                                                                                    |           |              |                |        |
|                 | Global Con                | nfiguration     |                                                                                                    |           |              |                |        |
| Global Check-in |                           |                 | nly receiving security fixes from the PHP project at this time. This means your PH                                                                     |           |              |                |        |
| if y<br>Joe     | Clear Cach<br>Clear Expir | ie<br>red Cache | version. Please contact your host for upgrade instructions.<br>ity only mode. Support ends 17 August 2023. Start planning to migrate 🗹 to Joc<br>users |           |              |                |        |
|                 | System Inf                | ormation        |                                                                                                    |           |              |                |        |
|                 |                           |                 |                                                                                                    |           |              |                |        |

3. Επιλέξτε **Global** από το αριστερό μενού.

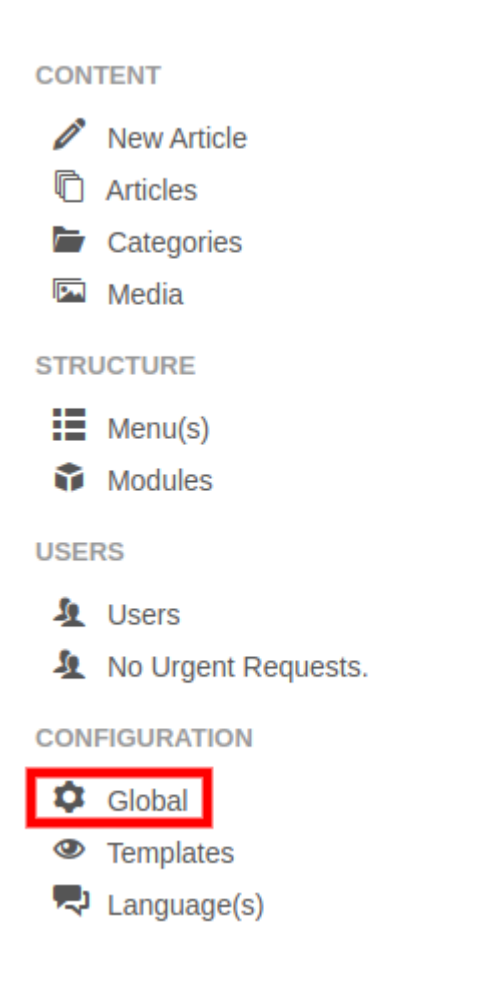

4. Στο πεδίο Force HTTPS στην καρτέλα Server από το drop down menu, επιλέξτε Entire Site και Save.

| 🖽 Global Configuration         |                       |                            |  |  |  |  |  |
|--------------------------------|-----------------------|----------------------------|--|--|--|--|--|
| Save & Close Cancel            |                       |                            |  |  |  |  |  |
| SYSTEM<br>Global Configuration | Site System Server    | r Text Filters Permissions |  |  |  |  |  |
| COMPONENT                      | Server Settings       |                            |  |  |  |  |  |
| Articles                       |                       |                            |  |  |  |  |  |
| Banners                        |                       |                            |  |  |  |  |  |
| Cache                          | Path to Temp Folder   |                            |  |  |  |  |  |
| Check-in                       | Gzin Dago Compression | Van                        |  |  |  |  |  |
| Contacts                       | Gzip Page Compression | fes No                     |  |  |  |  |  |
| Installer                      | Error Reporting       | System Default             |  |  |  |  |  |
| Joomla! Update                 | End Reporting         | System Delaut              |  |  |  |  |  |
| Languages                      | Force HTTPS           | Entire Site                |  |  |  |  |  |
| Media                          |                       |                            |  |  |  |  |  |
|                                |                       |                            |  |  |  |  |  |